# Shortcut Keys

A keyboard shortcut is one or more keys used to perform a menu function or other common functions in an application. It also known as accelerator key, hot key or access key.

| Shortcut  | Description                                                |
|-----------|------------------------------------------------------------|
| Ctrl+A    | Select all contents of the page.                           |
| Ctrl+B    | Bold highlighted selection.                                |
| Ctrl+C    | Copy selected text.                                        |
| Ctrl+D    | Open the font dialog box.                                  |
| Ctrl+E    | Aligns the selected text to the center of the screen.      |
| Ctrl+H    | Open Find & Replace Dialog box.                            |
| Ctrl+I    | Italic highlighted selection.                              |
| Ctrl+J    | Aligns the selected text to justify the screen.            |
| Ctrl+L    | Aligns the selected text to the left of the screen.        |
| Ctrl+N    | Opens new, blank document window.                          |
| Ctrl+O    | Opens the dialog box or page for selecting a file to open. |
| Ctrl+P    | Open the print window.                                     |
| Ctrl+R    | Aligns the selected text to the right of the screen.       |
| Ctrl+S    | Save the open document. Just like Shift+F12.               |
| Ctrl+U    | Underline the selected text.                               |
| Ctrl+V    | Paste.                                                     |
| Ctrl+W    | Close the currently open document.                         |
| Ctrl+X    | Cut selected text.                                         |
| Ctrl+Y    | Redo the last action performed.                            |
| Ctrl+Z    | Undo last action.                                          |
| Ctrl+]    | Increase selected font.                                    |
| Ctrl+[    | Decrease selected font.                                    |
| Ctrl+End  | Moves the cursor to the end of the document.               |
| Ctrl+Home | Moves the cursor to the beginning of the document.         |
| F1        | Open Help.                                                 |
| F7        | Spelling & Grammar.                                        |

Type a paragraph and use above options.

## **Practical Assessment**

- 1. Open a New file (blank document) in Libre Office Writer.
- 2. Change the Right Margin to 1.5 inches and the Left Margin to 2 inches.
- 3. Create A Table having 5 row and 05 column.
- Use Times New Roman, font size 12 and spacing 1.5 between all lines. 4.
- 5. Search any word which is given in document and replace it with any other word.
- 6. Type 10 students list using bullets.
- 7. Use Spelling and Grammar checking after typing.
- 8. Use Super-script & sub-script as given below-

 $A^{2} + B_{2}$ 

9. Type Bio-data as Given Below-

Bio-data

Name -- Seeta

#### Objective:-

A challenging position that would allow my personal self-starter attitude to assist in exceeding client goals, projects, develop new solutions, deliver superior customer service and help to increase revenues. I perform well in a fast paced, multi-tasking environment while adding value with new ideas and perspectives. I want to take up challenging roles in the organization that would enable me to upgrade my professional skills and explore my potential completely. 

#### Educational Qualification:-

- Matriculation from B.S.E.B., Patna.
- Intermediate I.com from N.O.U, Patna.
- ➢ Graduation B.A from M.U., Patna.
- > MBA Appearing from J.N.U., Jaipur.

## Technical Qualification:-

- Certificate Course in Computer Concepts (CCC) completed From NIELIT.
- > 'O ' level completed From NIELIT
- > Typing Hindi & English. (Computer & Typewriter also)

## Working Experience:-

- Working as a Jr. Assistant at NIELIT, Patna Center, Patna under Employee Training Programme Project from 04 June, 2013 to 20 February 2015.
- > Working as a Office Assistant at NIELIT, Patna Center, Patna under Employee Training Programme Project from 24 February 2015 to 15 June 2015.

Personal Details:-

| Father's Name | Sanjay kumar |  |
|---------------|--------------|--|
| Date of Birth | : 25-12-1992 |  |

Sex Marital Status Language known Nationality

: Female : Unmarried : Hindi, English : Indian

Hobbies:-

Reading. Listening Music.

## Declaration:-

seeta, hereby declare that the information furnisher above by me is true to the best of my knowledge and belief.

Date :..... Place : .....